Access the Order Status link on the Bio-Rad Homepage: <u>https://www.bio-rad.com/</u>

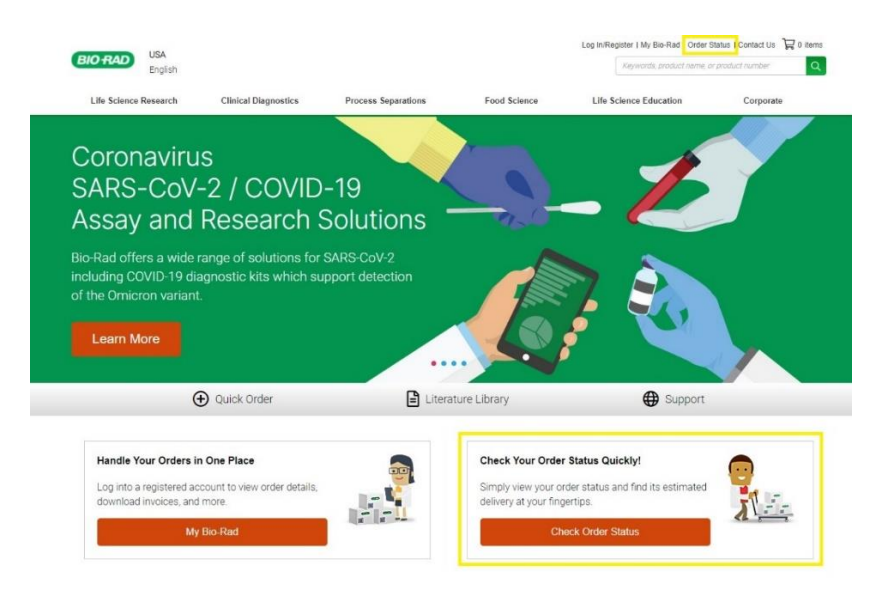

1.) Click Order Status link

| USA<br>English       |                      | Process Separations           | Log In/Re<br>Food Science | Ingister   My Bio-Rad   Order Status   Contact Us 🛛 🖓 0 Iten |           |
|----------------------|----------------------|-------------------------------|---------------------------|--------------------------------------------------------------|-----------|
| ife Science Research | Clinical Diagnostics |                               |                           | Life Science Education                                       | Corporate |
| Home ≻ Order Status  |                      |                               |                           |                                                              |           |
| Order Status         |                      |                               |                           |                                                              |           |
|                      |                      |                               |                           |                                                              |           |
|                      | v                    | iew the status of your onl    | ine or offline order.     |                                                              |           |
|                      | •                    | Order Number                  |                           |                                                              |           |
|                      | E                    | nter your ten-digit order num | nber (1xxxxxxxxxx).       |                                                              |           |
|                      | (                    | O Purchase Order Num          | ber                       |                                                              |           |
|                      |                      | elivery Zip Code              |                           |                                                              |           |
|                      |                      |                               |                           |                                                              |           |
|                      |                      | I'm not a robot               | 2                         |                                                              |           |
|                      |                      |                               | Privacy - Ten             | ra<br>me                                                     |           |
|                      |                      | View St                       | atus                      |                                                              |           |

- 2.) Select the appropriate button (Order Number or Purchase Order Number)
- 3.) Enter the Order Number or Purchase Order Number
- 4.) Enter Delivery Zip Code
- 5.) Select the "I'm not a robot" check box
- 6.) Click the "View Status" button